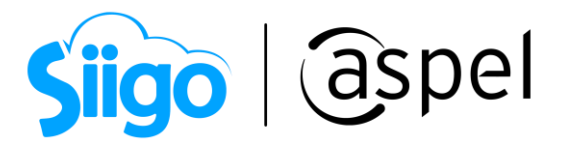

## Valida el RFC de clientes y proveedores en Aspel SAE 8.0

**Aspel SAE** te permite verificar el RFC tanto de clientes como de proveedores para asegurarte de que las personas con las que realizas operaciones no se encuentren vinculadas a procedimientos ilícitos, además de validar que a tus clientes les podrás emitir CFDI 4.0 con las disposiciones fiscales vigentes.

## ¿Cómo validar los RFC?

Recuerda que es necesario actualizar tu sistema al último reinstalable.

Para más información consulta el siguiente documento:

Actualiza tu sistema Aspel al último reinstalable

La validación se realiza desde el siguiente botón 🔳 , el cual se localiza en los siguientes menús:

هُ؟ Menú Clientes > Clientes > Expediente del cliente المعالمة المعالمة معالمة المعالمة ال

هُمَا Menú Proveedores > Proveedores > Expediente del proveedor

ر المعنفة Menú Compras > Cualquier documento de compras > Alta del documento

|                            |                         | igo aspel                                                                          |
|----------------------------|-------------------------|------------------------------------------------------------------------------------|
| 参 Expediente d             | el cliente - detalle de | l cliente 🗉 🛱                                                                      |
| : 🕄 🕟                      |                         |                                                                                    |
| Clave                      | 1 🔍 🛛 N                 | Iombre ESCUELA WILSON ESQUIVEL SA DE CV                                            |
|                            |                         | Status Activo Saldo 20,039.829200                                                  |
| 2                          | ☆ Datos generales       | 🔝 Datos de ventas 🔹 Datos históricos 📓 Datos adicionales 🛸 Emisión de documentos 🐘 |
| Información<br>general     | ■ <u>B</u> .F.C.        | EWE1709045U0 🖳 = Régimen fiscal 601 🔍 C.U.R.P.                                     |
|                            | Cajle                   | Avenida Granjas                                                                    |
| Ś                          | Núm. e <u>x</u> t.      | 17 Núm. int. 1.00 Entre calle San Sebastian                                        |
| Información<br>saldos      | Y calle                 | San Validación de RFC País MEX Q México                                            |
|                            | <u>N</u> acionalidad    | Mex Código postal 97000                                                            |
|                            | Estado                  | Yucatán <u>M</u> unicipio Mérida                                                   |
| Información de<br>ventas   | Población               | Frente a la alameda                                                                |
|                            | nejelenda               |                                                                                    |
| ŧĒŁ                        | Clasificación           | MIN Zona 5 Q Azcapotzalco                                                          |
| Bitácora de<br>movimientos | Teléfono                | 55487852 Fax 5556682130                                                            |
|                            | Página <u>w</u> eb      | www.azteca.com.mx                                                                  |
| @                          | Tipo empresa            |                                                                                    |
| Citas y contactos          | O Matriz                |                                                                                    |
|                            |                         | Datos fiscales requeridos                                                          |
|                            |                         |                                                                                    |
|                            |                         | Aceptar Cancelar Guardar (F3) Ayuda                                                |

Figura 1 Expediente del cliente

## Mensajes de validación de RFC en Aspel SAE

El resultado de la validación se define a continuación:

| RFC                                     | Resultado (validación<br>Nombre, Razón social y<br>CP                | Resultado de lista negra  | Iconografía |
|-----------------------------------------|----------------------------------------------------------------------|---------------------------|-------------|
| RFC no valido (no<br>se encontró el RFC | No aplica                                                            | No aplica                 | **_×        |
| RFC válido                              | <ul> <li>Nombre/Razón<br/>social validada, CP<br/>válido.</li> </ul> | No está en la lista negra | *           |

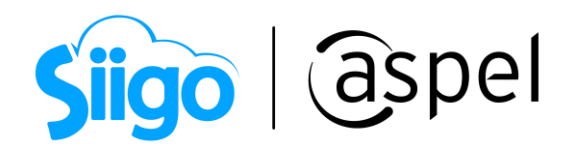

| RFC válido | <ul> <li>Nombre/Razón<br/>social validada, CP<br/>válido</li> </ul>                                                                                                    | <ul> <li>Esta en lista negra<br/>como "Presunto"</li> <li>Esta en lista negra<br/>como "Definitivo"</li> <li>Esta en lista negra<br/>como "Desvirtuado"</li> <li>Esta en lista negra<br/>como "Sentencia<br/>favorable"</li> </ul> | <b>**</b> 1 |
|------------|----------------------------------------------------------------------------------------------------|----------------------------------------------------------------------------------------------------|-------------|
| RFC válido | <ul> <li>Nombre/Razón<br/>social NO validada,<br/>CP válido.</li> <li>Nombre/Razón<br/>social válida, CP<br/>NO válido.</li> <li>Nombre/Razón<br/>social NO válida,<br/>CP NO válido</li> </ul> | NO esta en lista negra                                                                                                    | **          |
| RFC válido | <ul> <li>Nombre/Razón<br/>social NO valida,<br/>CP válido.</li> <li>Nombre/Razón<br/>social válida, CP<br/>NO válido.</li> <li>Nombre/Razón<br/>social NO valida,<br/>CP NO válido.</li> </ul>  | <ul> <li>Esta en lista negra<br/>como "Presunto"</li> <li>Esta en lista negra<br/>como "Definitivo"</li> <li>Esta en lista negra<br/>como "Desvirtuado"</li> <li>Esta en lista negra<br/>como "Sentencia<br/>favorable"</li> </ul> | <b>**</b>   |

A continuación se muestran los mensajes que desplegará el sistema:

| Información |                                              | ×                                                                                             |   |
|-------------|----------------------------------------------|-----------------------------------------------------------------------------------------------|---|
| ()          | RFC válido.<br>Nombre/Razón social válida.   | Advertencia                                                                                   | × |
|             | CP válido.<br>RFC no está en la lista negra. | RFC válido.                                                                                   |   |
|             |                                              | Nombre/Razón social válida.     CP válido.     RFC está en la lista negra como "Desvirtuado". |   |
|             |                                              | <u>A</u> ceptar                                                                               | ] |

Figura 2 Mensajes de validación normal

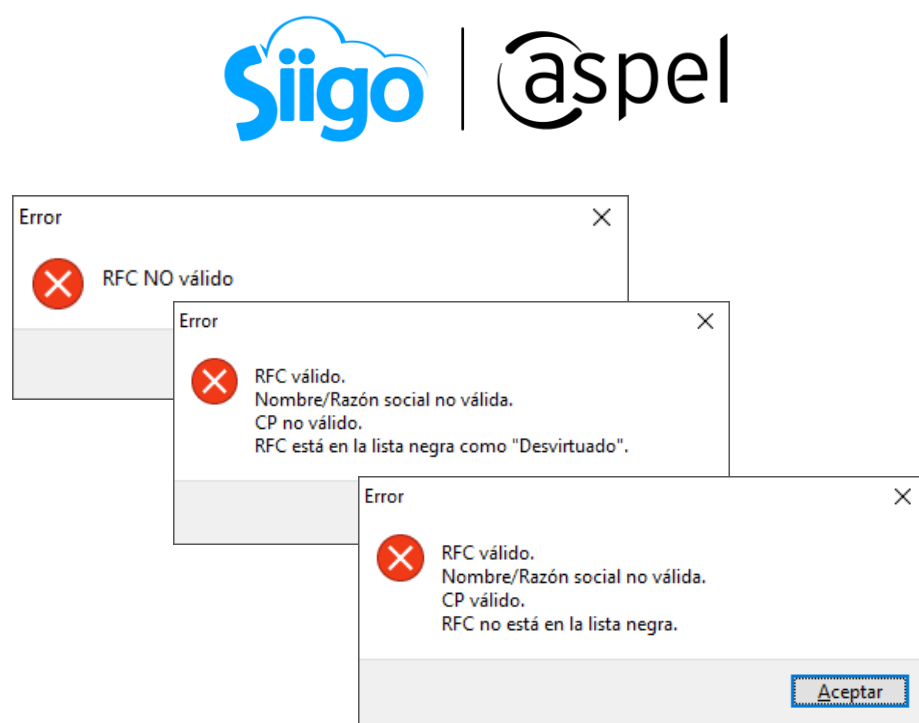

Figura 3 Validación de datos del cliente erróneos.

Si tienes duda sobre qué hacer si detectas un RFC con estos estados, te recomendamos apoyarte con un asesor fiscal / legal.

## iListo! Con estos sencillos pasos valida el RFC de tus clientes y proveedores.

Te invitamos a consultar más documentos como este en <u>Tutoriales</u> y a suscribirte a nuestro canal de <u>YouTube</u>

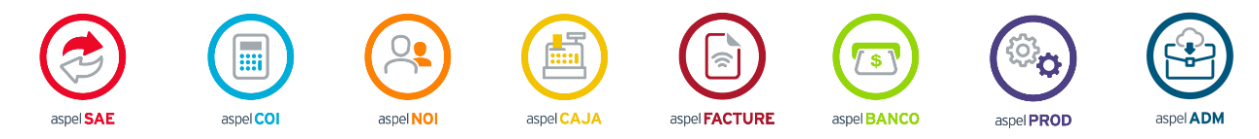

Dudas, comentarios y sugerencias sobre este documento <u>aquí</u>.

Capacitación Soporte Técnico